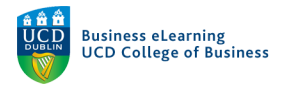

## Communicating with Students in Brightspace

There are two main ways in which to communicate with students; *Announcements* and *Email*. Announcements appear to students in the module homepage. They are never emailed to students. If you need to email students in the module, use the *Email* tool.

## **Creating Announcements**

**Step 1** - To access the *Announcement* tool from the module homepage, click the option arrow on the announcement tool and select *New Announcement*.

| 🦉 🕴 Elanor N      | McDonald - Sandbox                                             | C         |         |            |              | 2 6                                                           | 5 J   | Ô      | R          | Elanor McE | Donald |  |
|-------------------|----------------------------------------------------------------|-----------|---------|------------|--------------|---------------------------------------------------------------|-------|--------|------------|------------|--------|--|
| Content Discuss   | ions Assignments 🗸 M                                           | y Class 🗸 | Library | ePortfolio | Module Tools | ~                                                             |       |        |            |            |        |  |
| Elanor            | McDonald -                                                     | Sandl     | box     | i          |              |                                                               |       |        |            |            |        |  |
| Announcements     | •                                                              |           |         |            |              |                                                               | Updat | tes 🗸  |            |            |        |  |
| There are r       | There are r Go to Announcements Tool , Create an announcement. |           |         |            |              | There are no current updates for Elanor<br>McDonald - Sandbox |       |        |            |            |        |  |
|                   | New Announcement                                               |           |         |            |              |                                                               |       |        |            |            |        |  |
| Madula Descript   | Reorder Announcements                                          |           |         |            |              |                                                               | Calen | dar 🗸  |            |            |        |  |
| Module Descripti- | RSS                                                            |           |         |            |              |                                                               | W     | /ednes | day, 1 Aug | ust 2018   | ⊳      |  |
|                   | Notifications                                                  |           |         |            |              |                                                               | U     | pcomi  | ng events  |            | •      |  |

**Step 2** - Give the announcement a title and enter any text associated with the message. It is possible to link directly to any area of your module using the *Quicklinks* tool in the text editor.

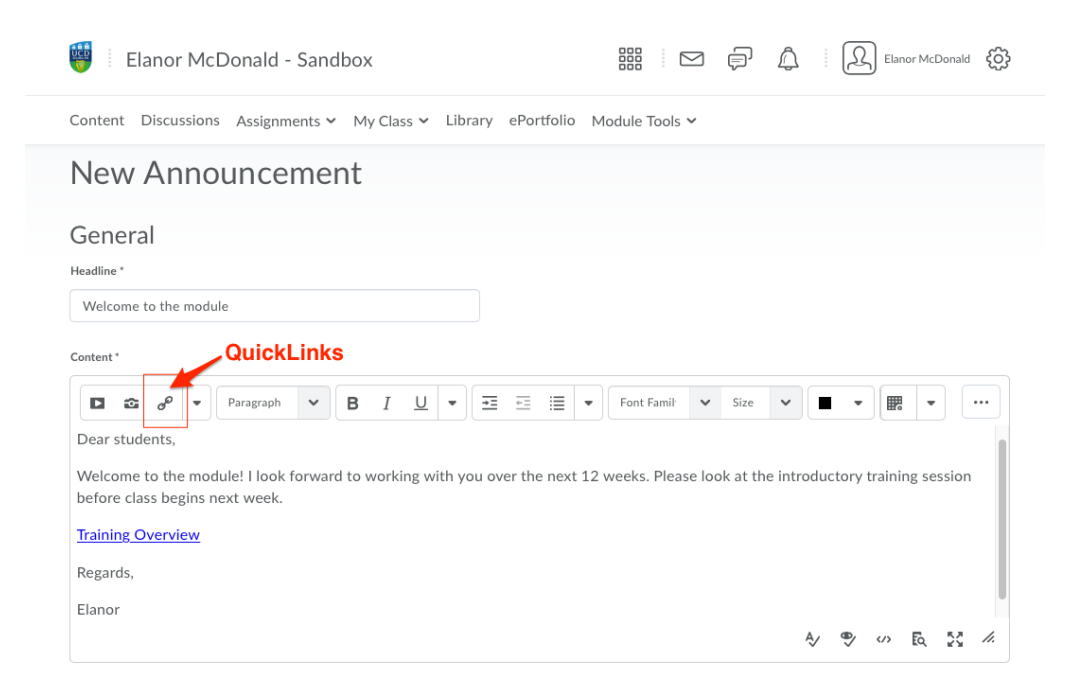

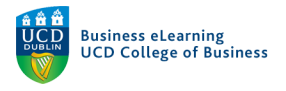

**Step 3** - You can set the availability of the announcement, attach a file and record audio and video directly to the announcement also. You can also set the announcement to release if a student has completed an activity in the module. You can do this by using *Release Conditions*.

| Availability                                                                                         |                                     |
|----------------------------------------------------------------------------------------------------|-------------------------------------|
| Show Start Date                                                                                      |                                     |
| Always show start date                                                                               | es                                  |
| If unchecked, the start date will be visible only in the Announcements tool to users with permission | n to edit announcements.            |
| Start Date                                                                                           |                                     |
| 31/07/2018 4:05 PM Now                                                                               |                                     |
| Ireland - Dublin                                                                                     |                                     |
| End Date                                                                                             |                                     |
| Remove announcement based on end date                                                                |                                     |
| 01/08/2018 12:00 AM Now                                                                              |                                     |
| Ireland - Dublin                                                                                     |                                     |
| Attachments File, audio and                                                                          | d video attachments                 |
| Add a File Record Audio Record Video                                                                 |                                     |
| Additional Release Conditions                                                                        | Release conditions based on student |
| Attach Existing Create and Attach                                                                    | activity in the module              |
| There are no conditions attached to this item.                                                       |                                     |
|                                                                                                    |                                     |
| Publish Save as Draft Cancel                                                                         |                                     |

Announcements appear to the students in the top right hand side of their module as well as on the home page of their module. Students <u>*will not*</u> receive an email copy of their announcement.

## **Emailing Students**

**Step 1** - If you need to email students go to *MyClass* link on the top nav bar in the module and select *Classlist*.

| 🤴 🕴 Elanor McDonald - Sandt       | DOX III Classifiet'                          |
|-----------------------------------|----------------------------------------------|
| Content Discussions Assignments ~ | My Class ~ Library ePortfolio Module Tools ~ |
|                                   | Classlist                                    |
|                                   | Groups                                       |
| Elanor McDonald                   | - Sandbox                                    |

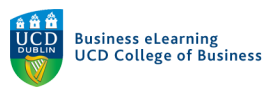

Step 2 - Select Email Classlist

| Classlist             | Email tool      |
|-----------------------|-----------------|
| Enrollment Statistics | Email Classlist |

**Step 3** - Select the enrolled users that you want to email either from the entire list or by using the tabs to delineate them and select *Send Email*.

| All Instructor(s) TAs Students     | Users defined b | y type  |                     |
|------------------------------------|-----------------|---------|---------------------|
| /iew By: User V Apply              |                 |         |                     |
| Search For Show Search Options     |                 |         |                     |
|                                    |                 |         |                     |
| Last Name 🔺 , First Name           | Org Defined ID  | Role    | Last Accessed       |
|                                    |                 | Student | 12.04.2018 1:51 PM  |
| Dempsey, Audrey                    |                 |         |                     |
| Dempsey, Audrey<br>Flaherty, Niall |                 | Student | 09.04.2018 11:51 AM |

**Step 4** - You can choose to add your email address to receive a copy of the outgoing email and you are free to change the title of the email also.

| Compose New Message                                                                                                    |              |
|----------------------------------------------------------------------------------------------------|--------------|
| Send                                                                                                    | Address Book |
| ™ Include your own address to receive a copy of the email                                                                                                    |              |
| Cc                                                                                                    |              |
| Bard Ovenden" <bard.ovenden@ucd.ie> ×       "Niall Flaherty" <niall.flaherty@ucd.ie> ×         "Audrey Dempsey" <audrey.dempsey@ucd.ie> ×</audrey.dempsey@ucd.ie></niall.flaherty@ucd.ie></bard.ovenden@ucd.ie>                                             |              |
| Subject EdTech 1007 > Amend the subject title as necessary                                                                                                    |              |
| Body                                                                                                    |              |
| $\square \circ^{\circ} \ \Omega \ \checkmark \ \square \ Paragra \lor \ \square \ I \ \sqcup \ \checkmark \ \square \ \blacksquare \ \blacksquare \ \blacksquare \ \blacksquare \ \blacksquare \ \blacksquare \ \blacksquare \ \blacksquare \ \blacksquare$ | •            |
|                                                                                                    |              |

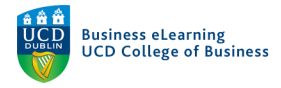

## Step 5 - You can also add attachments, record video and audio directly to the message.

|                                                                         |                                       | Ą∕ | €   |       | ĒQ   | 23  | 11. |
|-------------------------------------------------------------------------|---------------------------------------|----|-----|-------|------|-----|-----|
| Attachments                                                             | Attach files and record video / audio |    | Pri | ority | Norr | mal | *   |
| Drop files here, or click below!                                        |                                       |    |     |       |      |     |     |
| <ul> <li>♠ Upload</li> <li>Record ✓</li> <li>Choose Existing</li> </ul> |                                       |    |     |       |      |     |     |
|                                                                         |                                       |    |     |       |      |     |     |